## REDCap – How to Open a Follow-Up Survey

Ensure the follow-up forms have been enabled as surveys. For assistance on enabling the survey functionality, please refer to the *How to enable the survey functionality* guide.

- Step 1
  - To open a follow-up survey for a participant, navigate to the Record Status Dashboard

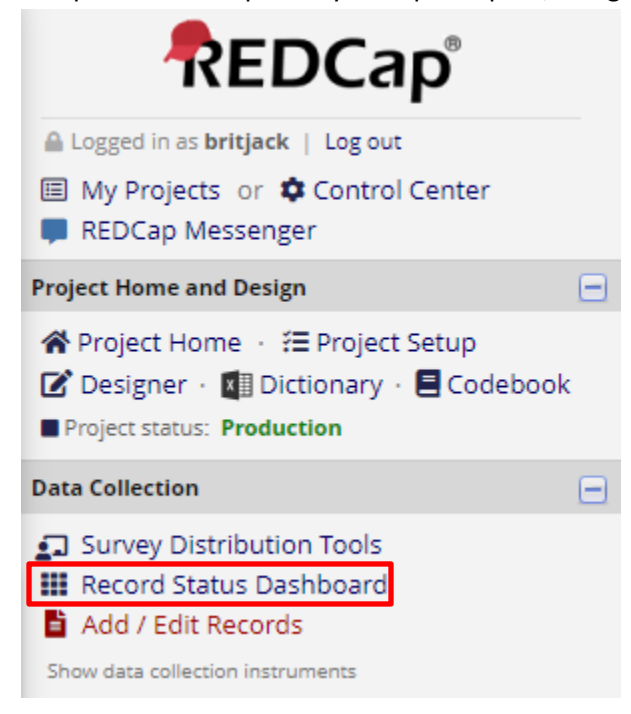

### 📰 Record Status Dashboard (all records)

Displayed below is a table listing all existing records/responses and their status for every data collection instrument (and if longitudinal, for every event). You may click any of the colored buttons in the table to open a new tab/window in your browser to view that record on that particular data collection instrument. Please note that if your form-level user privileges are restricted for certain data collection instruments, you will only be able to view those instruments, and if you belong to a Data Access Group, you will only be able to view records that belong to your group.

#### Legend for status icons:

🖍 Create custom dashboard

ALL (5) 🗸 records per page

Incomplete Incomplete (no data saved)
 Incomplete (no data saved)
 Ouverified
 Ouverified
 Ouverified
 Ouverified
 Ouverified
 Ouverified
 Ouverified
 Ouverified
 Ouverified
 Ouverified
 Ouverified
 Ouverified
 Ouverified
 Ouverified
 Ouverified
 Ouverified
 Ouverified
 Ouverified
 Ouverified
 Ouverified
 Ouverified
 Ouverified
 Ouverified
 Ouverified
 Ouverified
 Ouverified
 Ouverified
 Ouverified
 Ouverified
 Ouverified
 Ouverified
 Ouverified
 Ouverified
 Ouverified
 Ouverified
 Ouverified
 Ouverified
 Ouverified
 Ouverified
 Ouverified
 Ouverified
 Ouverified
 Ouverified
 Ouverified
 Ouverified
 Ouverified
 Ouverified
 Ouverified
 Ouverified
 Ouverified
 Ouverified
 Ouverified
 Ouverified
 Ouverified
 Ouverified
 Ouverified
 Ouverified
 Ouverified
 Ouverified
 Ouverified
 Ouverified
 Ouverified
 Ouverified
 Ouverified
 Ouverified
 Ouverified
 Ouverified
 Ouverified
 Ouverified
 Ouverified
 Ouverified
 Ouverified
 Ouverified
 Ouverified
 Ouverified
 Ouverified
 Ouverified
 Ouverified
 Ouverified
 Ouverified
 Ouverified
 Ouverified
 Ouverified
 Ouverified
 Ouverified
 Ouverified
 Ouverified
 Ouverified
 Ouverified
 Ouverified
 Ouverified
 Ouverified
 Ouverified
 Ouverified
 Ouverified
 Ouverified
 Ouverified
 Ouverified
 Ouverified
 Ouverified
 Ouverified
 Ouverified
 Ouverified
 Ouverified
 Ouverified
 Ouverified
 Ouverified
 Ouverified
 Ouverified
 Ouverified
 Ouverified
 Ouverified
 Ouverified
 Ouverified
 Ouverified
 Ouverified
 Ouverified
 Ouverified
 Ouverified
 Ouverified
 Ouverified
 Ouverified
 Ouverified
 Ouverified
 Ouverified
 Ouverified
 Ouverified
 Ouverified
 Ouverified
 Ouverified
 Ouverified
 Ouv

Dashboard displayed: [Default dashboard] 🗸 Displaying record Page 1 of 1: "1" through "5" 🖌 of **5** records

Displaying: Instrument status only | Lock status only | All status types

| Record ID | Service<br>Request | Follow<br>Up | Capture    | Satisfaction<br>Survey End | Research<br>Studio<br>Expert<br>Satisfaction<br>Survey |
|-----------|--------------------|--------------|------------|----------------------------|--------------------------------------------------------|
| 1         | ۲                  |              |            |                            |                                                        |
| 2         |                    | ۲            | $\bigcirc$ |                            |                                                        |
| <u>3</u>  | ۷                  |              |            |                            |                                                        |
| <u>4</u>  | ۷                  |              | $\bigcirc$ | $\bigcirc$                 | $\bigcirc$                                             |
| 5         | ۲                  |              |            |                            |                                                        |

- Step 2
  - Locate the Record for which the next survey needs to be completed.

- Click on the grey bubble under the appropriate Survey header.
- This will open the Data Entry Form for that record's survey.

# Displaying: Instrument status

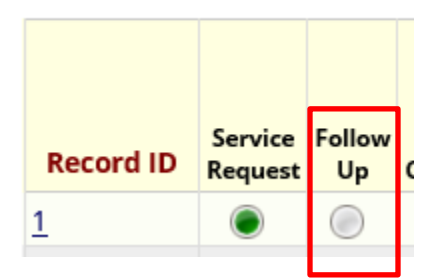

## 📃 Follow Up

|                                                                                  | Invitation status: 🕕 📃 Survey options 💎 |
|----------------------------------------------------------------------------------|-----------------------------------------|
| Editing existing Record ID 1                                                     |                                         |
| Record ID                                                                        | 1                                       |
| Initial Follow-Up Email Sent * must provide value                                | H Today M-D-Y                           |
| CTSI employee that initiated follow-up / triaged request<br>* must provide value | <ul> <li>B</li> <li>phenders</li> </ul> |
| General Comments                                                                 | B<br>C<br>Expand                        |
| Request Status * must provide value                                              |                                         |
| Form Status                                                                      |                                         |
| Complete?                                                                        |                                         |
|                                                                                  | Save & Exit Form Save & 👻               |
|                                                                                  | Cancel                                  |

- Step 3
  - Once in the Data Entry view, click on the "Survey Options" dropdown and then select "Open Survey."
  - This will open the form in the Survey view where the participant may enter and submit their information.

## 📃 Follow Up

|                                                                                                    | Invitation status: 🕕 📃 Survey options 🗢                                                                                                    |
|----------------------------------------------------------------------------------------------------|----------------------------------------------------------------------------------------------------|
| Editing existing Record ID 1                                                                                            | n 🕐 Open survey                                                                                                    |
| Record ID Initial Follow-Up Email Sent * must provide value CTU amplements that initiate of following (defined assumed) | 1 Compose survey invitation<br>☐ Toda Survey Access Code and<br>2 QR Code                                                                                                    |
| * must provide value                                                                                                    | phenders                                                                                                    |
| General Comments                                                                                                    | B       Second Second Seco |
| Request Status * must provide value                                                                                     | Active 🔽                                                                                                    |
| Form Status                                                                                                    |                                                                                                    |
| Complete?                                                                                                    | B Incomplete ▼                                                                                                    |
|                                                                                                    | Save & Exit Form Save & 👻                                                                                                    |

| Surve               | ey 🛛                                                 |                |                     |        |
|---------------------|------------------------------------------------------|----------------|---------------------|--------|
| Henders<br>Thank yo | on, Tripp, Please complete the survey<br>pu!         | below.         |                     |        |
|                     | Initial Follow-Up Email Sent<br>* must provide value |                | Today M-D-Y         |        |
|                     | CTSI employee that initiated follo<br>request        | w-up / triaged | [survey respondent] |        |
|                     | * must provide value                                 |                |                     |        |
|                     | General Comments                                     |                |                     |        |
|                     |                                                      |                |                     | Expand |
|                     | Request Status<br>* must provide value               |                | Active 🔽            |        |
|                     | (                                                    | Submit         |                     |        |